## Levelezési postafiók beállítása

(Thunderbird)

| 🍣 Mozilla Thunderbird            |                      |                                                                                                    |                     |           |  |
|----------------------------------|----------------------|----------------------------------------------------------------------------------------------------|---------------------|-----------|--|
| Eájl Szerkesztés <u>N</u> ézet U | lgrás <u>Ü</u> zenet | Eszközök Súgó                                                                                                    |                     |           |  |
| Letöltés Új üzenet Címjegyz      | ték Válasz V         | ⊆ímjegyzék Ctrl+2<br>Kiterjesztések<br>Témák                                                                        | lyomtatás Leállitás |           |  |
| Mappák                           | <u>N</u> ézet:       | Uzenetşzűrők<br>Szűrők futtatása a mappán                                                                           | Cárgy vagy feladó   |           |  |
|                                  | • 0                  |                                                                                                    | 😼 Feladó            | O Dátum 📖 |  |
|                                  |                      | Levélszemét kezelése<br>A levélszemétgyűjtő futtatása a mappán<br>A szemétként megjejölt levelek törlése a mappában |                     |           |  |
|                                  |                      | Importálás<br>Java <u>S</u> cript-konzol                                                                            |                     |           |  |
|                                  |                      | Postafiókok beállításai<br>Beállítások                                                                              |                     |           |  |
|                                  |                      |                                                                                                    | -                   |           |  |
|                                  |                      |                                                                                                    |                     |           |  |
|                                  |                      |                                                                                                    |                     |           |  |
|                                  |                      |                                                                                                    |                     |           |  |
|                                  |                      |                                                                                                    |                     |           |  |
|                                  |                      |                                                                                                    |                     |           |  |
|                                  |                      |                                                                                                    |                     |           |  |
|                                  |                      |                                                                                                    |                     |           |  |
|                                  |                      |                                                                                                    |                     |           |  |
|                                  |                      |                                                                                                    |                     |           |  |
|                                  |                      |                                                                                                    |                     |           |  |
|                                  |                      |                                                                                                    |                     |           |  |
|                                  |                      |                                                                                                    |                     |           |  |
|                                  |                      |                                                                                                    |                     |           |  |
|                                  |                      |                                                                                                    |                     |           |  |
|                                  |                      |                                                                                                    |                     |           |  |
|                                  |                      |                                                                                                    |                     |           |  |
|                                  |                      |                                                                                                    |                     |           |  |
|                                  |                      |                                                                                                    |                     |           |  |
|                                  |                      |                                                                                                    |                     |           |  |

Válasszuk ki az Eszközök menüpont Postafiókok beállításai... menüpontját.

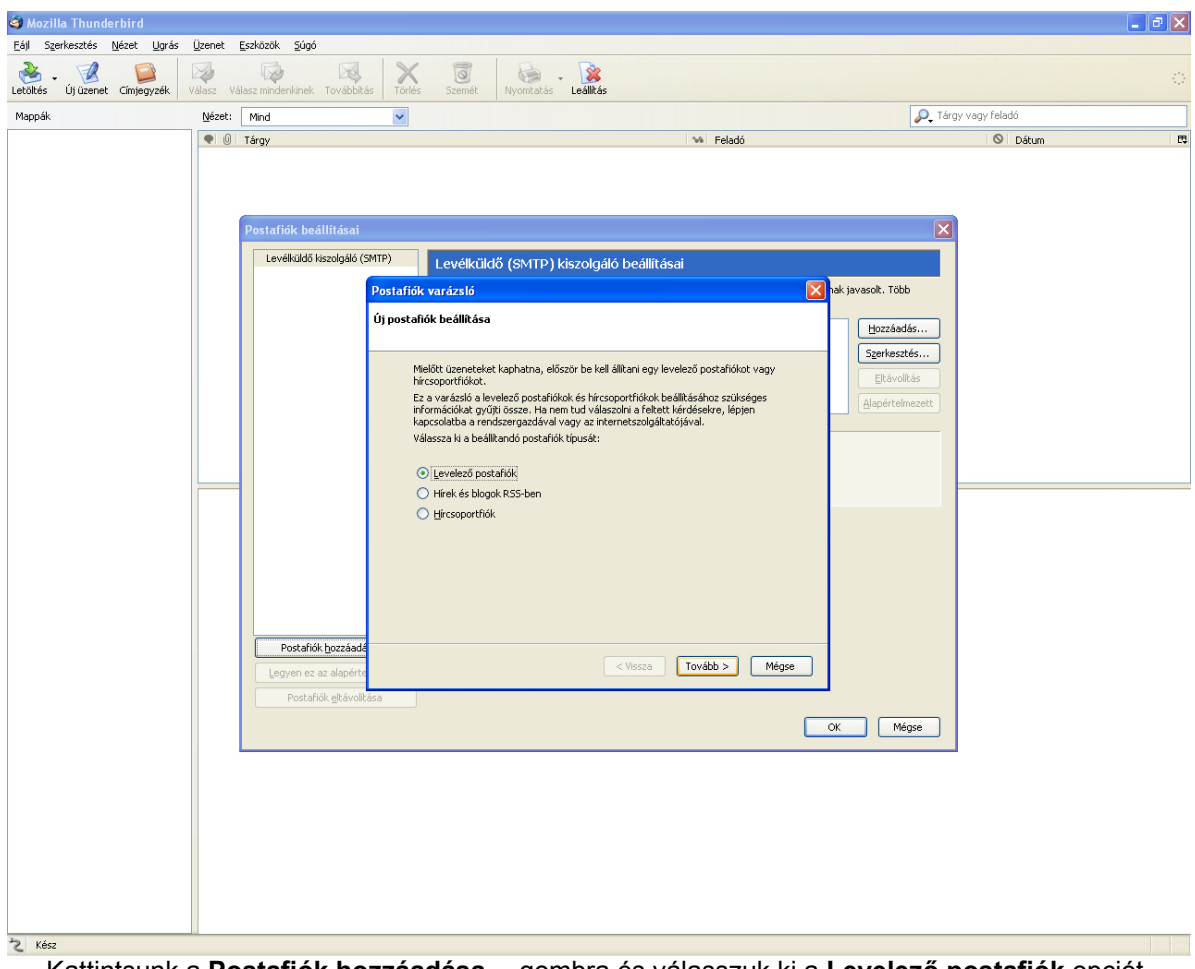

Kattintsunk a Postafiók hozzáadása... gombra és válasszuk ki a Levelező postafiók opciót.

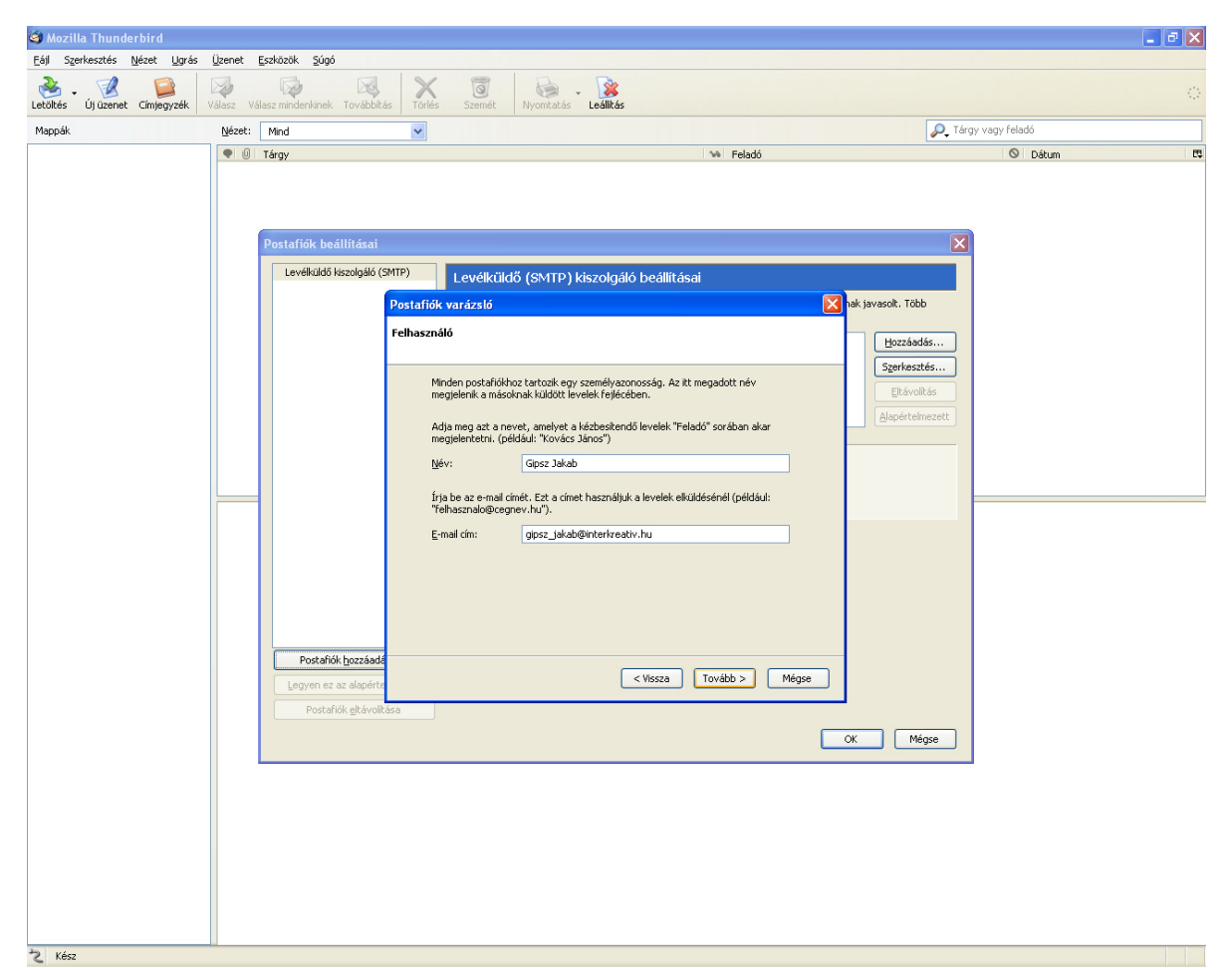

Adjuk meg nevünket és e-mail címünket.

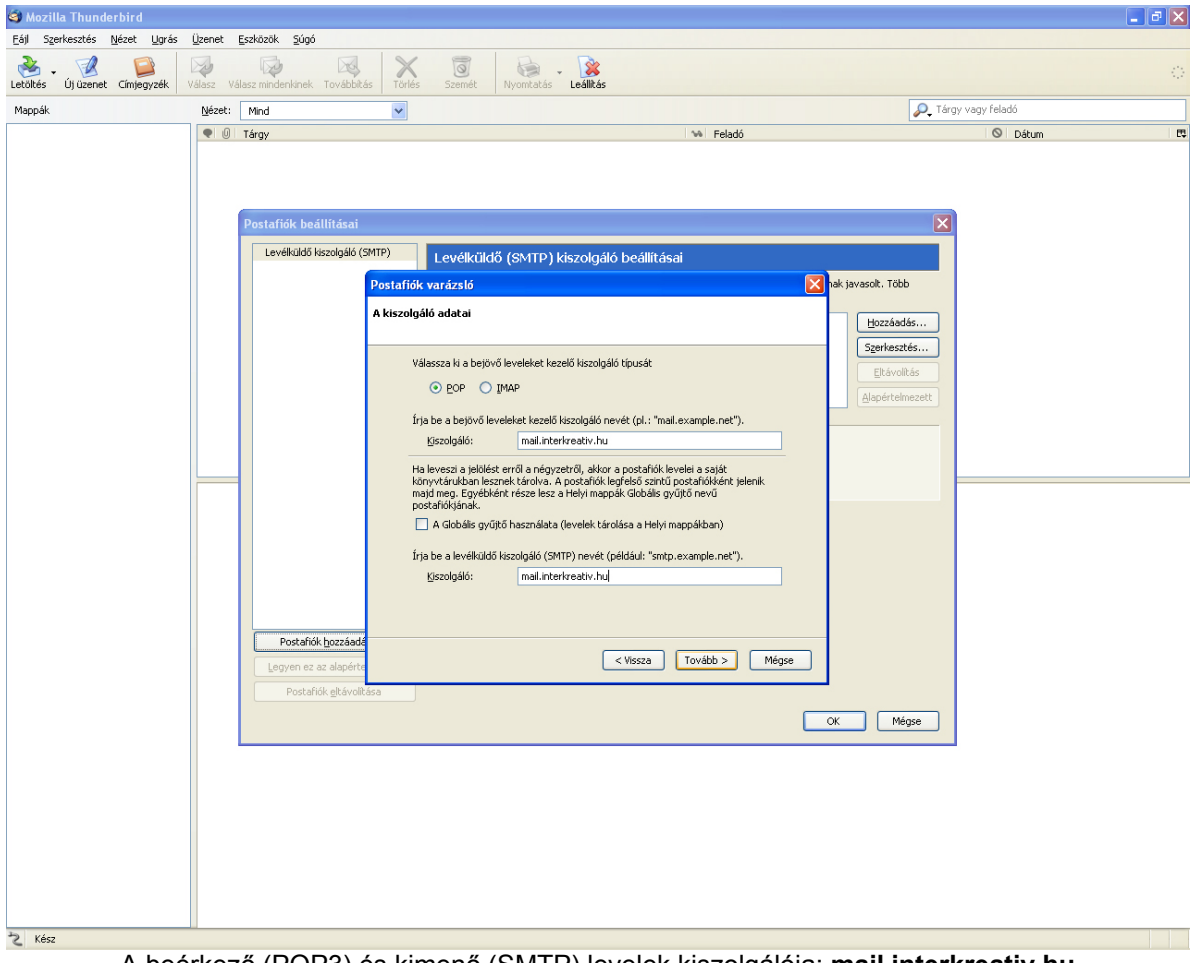

A beérkező (POP3) és kimenő (SMTP) levelek kiszolgálója: mail.interkreativ.hu

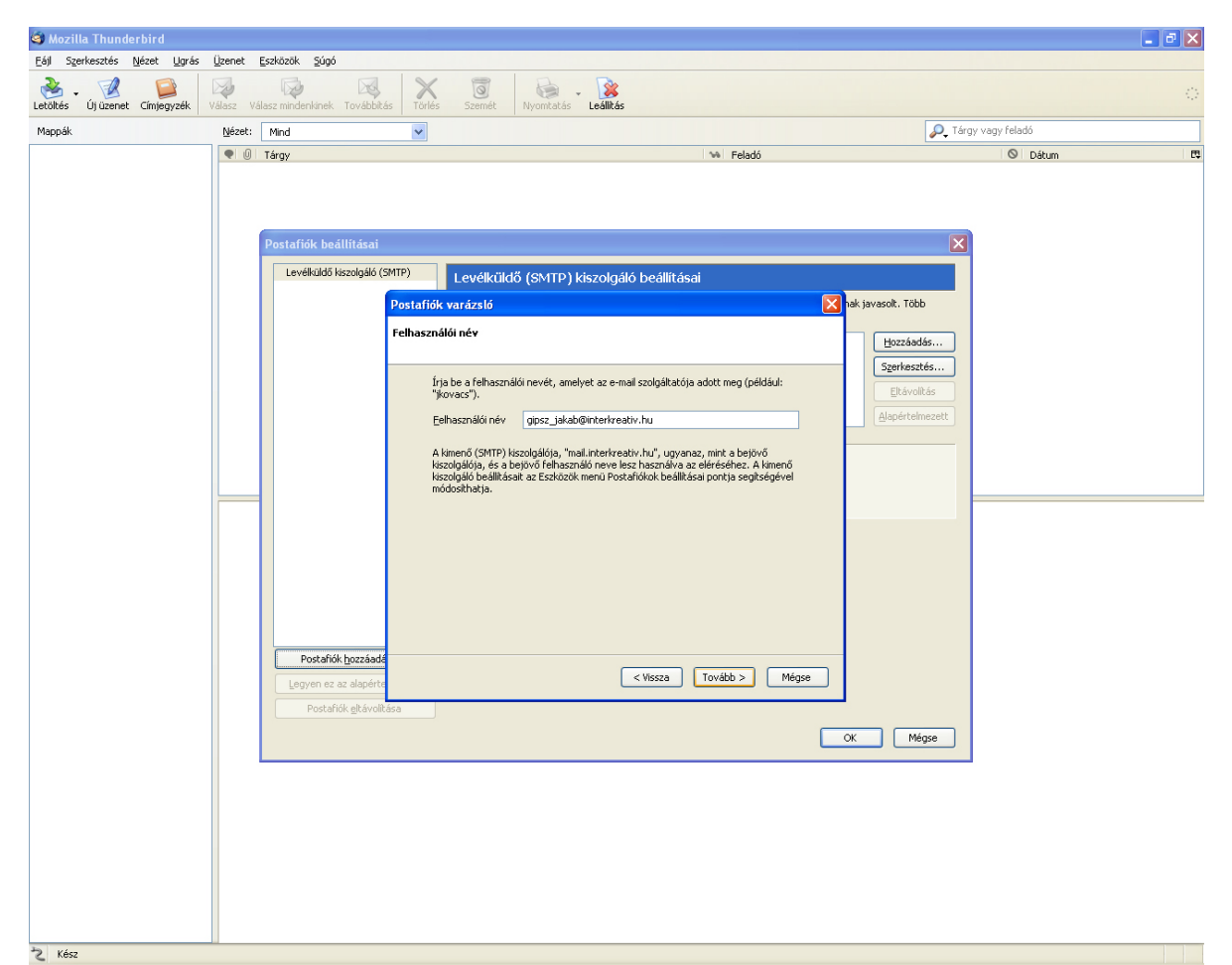

Levelezési felhasználónevünk (fióknév), az elsődleges email címünk.

| Uj uzenet Cimjegyzek | Válasz Válasz mindenkinek Továb | bitás Törlés Szemét Nyomtatás Leálltás                         |                                         |                            |  |  |
|----------------------|---------------------------------|----------------------------------------------------------------|-----------------------------------------|----------------------------|--|--|
| .ррак                | Nezet: Mind                     | ×                                                              |                                         | Jargy vagy relado          |  |  |
|                      | Postafiók beállítása            | ai                                                             |                                         | X                          |  |  |
|                      | Levélküldő kiszolgál            | 6 (SMTP) Levélküldő (SMTP) kiszolgál                           | ó beállításai                           |                            |  |  |
|                      |                                 | Postafiók varázsló                                             | ai 🔀 tai                                | ; javasolt. Több           |  |  |
|                      |                                 | Postafiók neve                                                 | _                                       | Hozzáadás                  |  |  |
|                      |                                 | Írja be milyen néven szeretne hivatkozni err<br>vagy "Hírek"). | e a postafiókra (pl.: "Munka", "Otthon" | Szerkesztés<br>Eltávalitás |  |  |
|                      |                                 | Postafiók neve: Gipsz Jakab - Interkrea                        | tiv                                     | Alapértelmezett            |  |  |
|                      |                                 |                                                                |                                         |                            |  |  |
|                      |                                 |                                                                |                                         |                            |  |  |
|                      |                                 |                                                                |                                         |                            |  |  |
|                      |                                 |                                                                |                                         |                            |  |  |
|                      |                                 |                                                                |                                         |                            |  |  |
|                      | Postafiók <u>h</u> ozzá         | adá                                                            |                                         |                            |  |  |
|                      | Legyen ez az alapé              | érte                                                           | < Vissza Tovább > Mégse                 |                            |  |  |
|                      | Postafiók <u>e</u> ltáv         | rolitása                                                       |                                         |                            |  |  |
|                      |                                 |                                                                | OK                                      | Mégse                      |  |  |
|                      |                                 |                                                                |                                         |                            |  |  |
|                      |                                 |                                                                |                                         |                            |  |  |
|                      |                                 |                                                                |                                         |                            |  |  |
|                      |                                 |                                                                |                                         |                            |  |  |
|                      |                                 |                                                                |                                         |                            |  |  |

Az itt megadott fióknév alatt látjuk majd a levelező bal oldali oszlopában a mappáinkat és leveleinket.

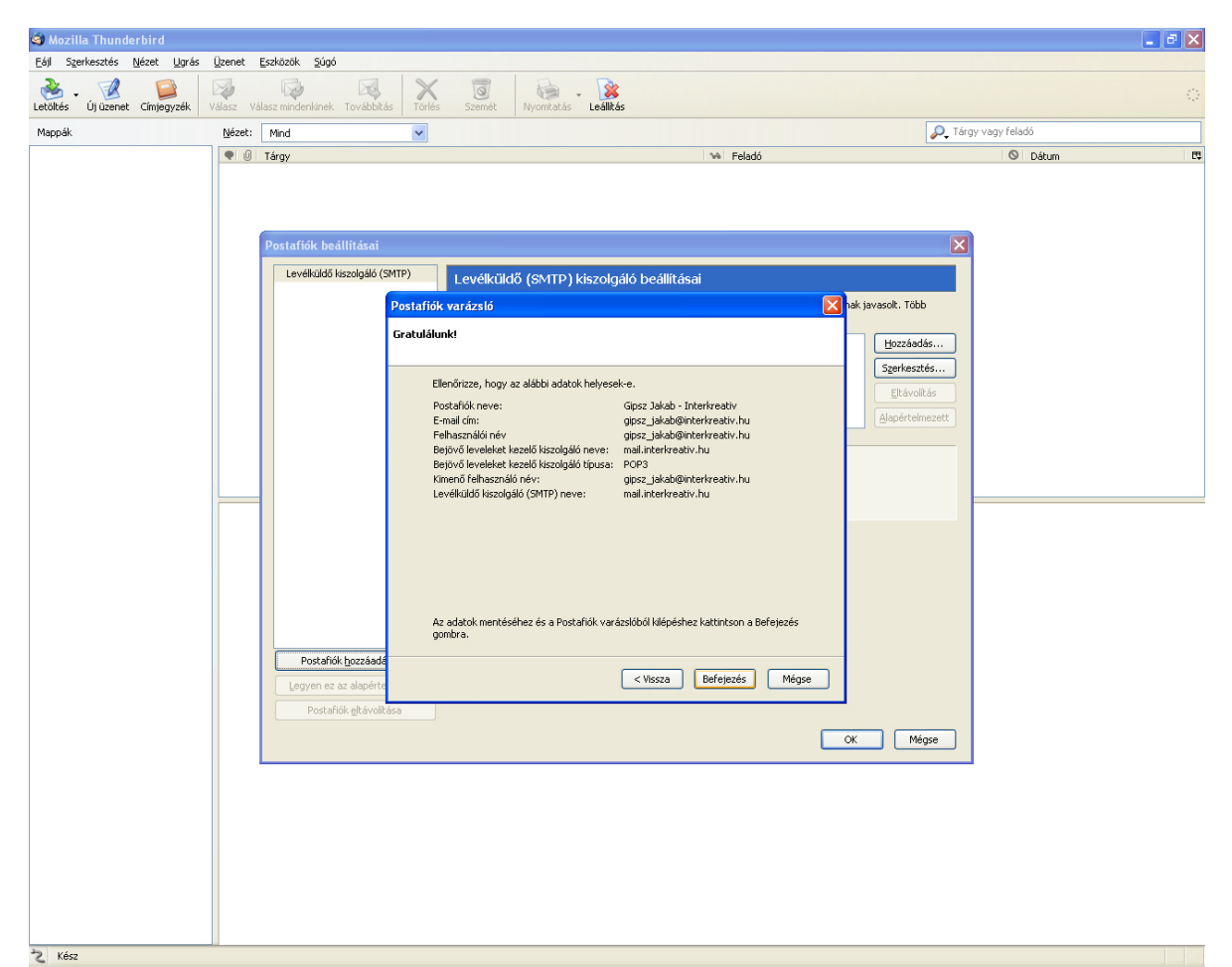

Összesítés az új postafiók beállításairól.

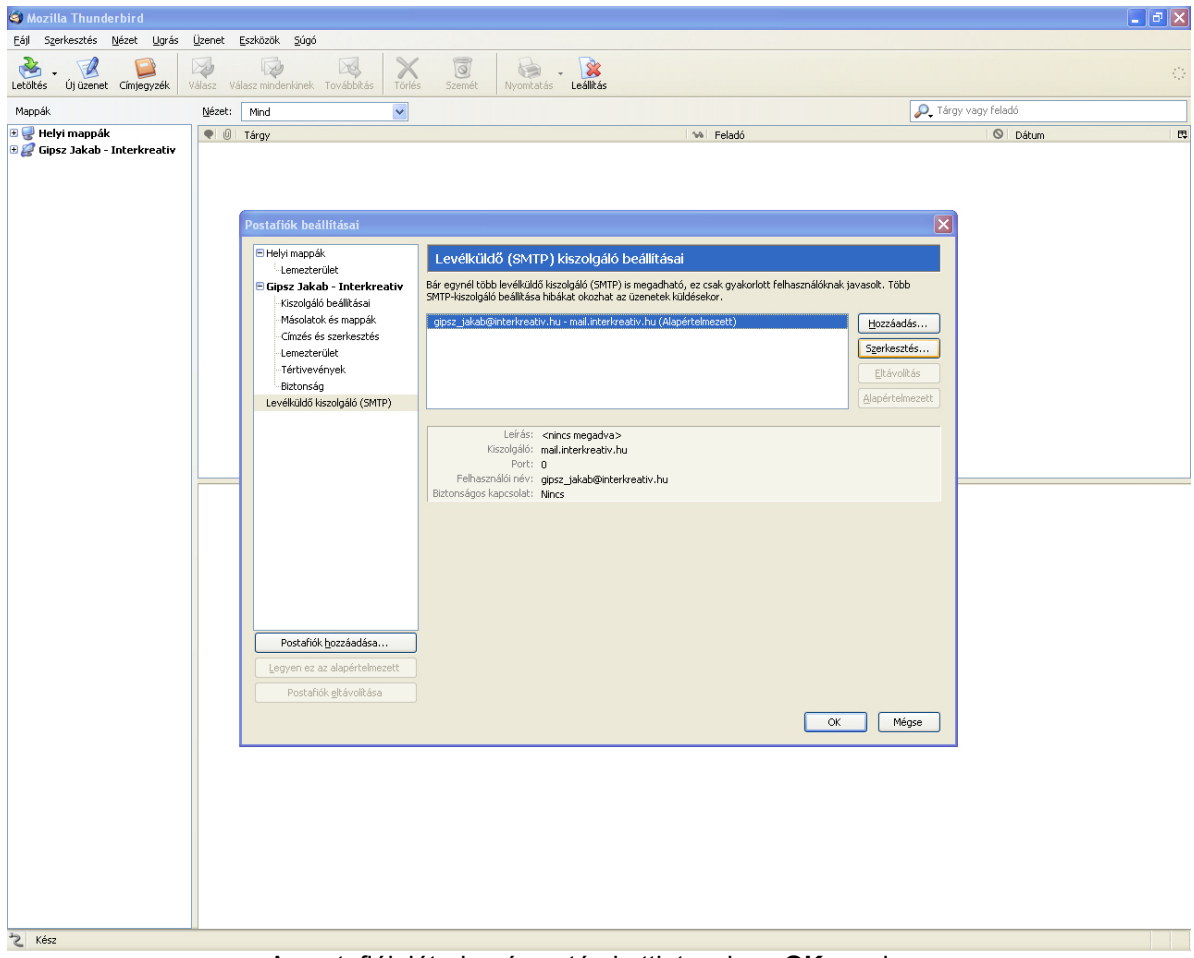

A postafiók létrehozása után kattintsunk az **OK** gombra.

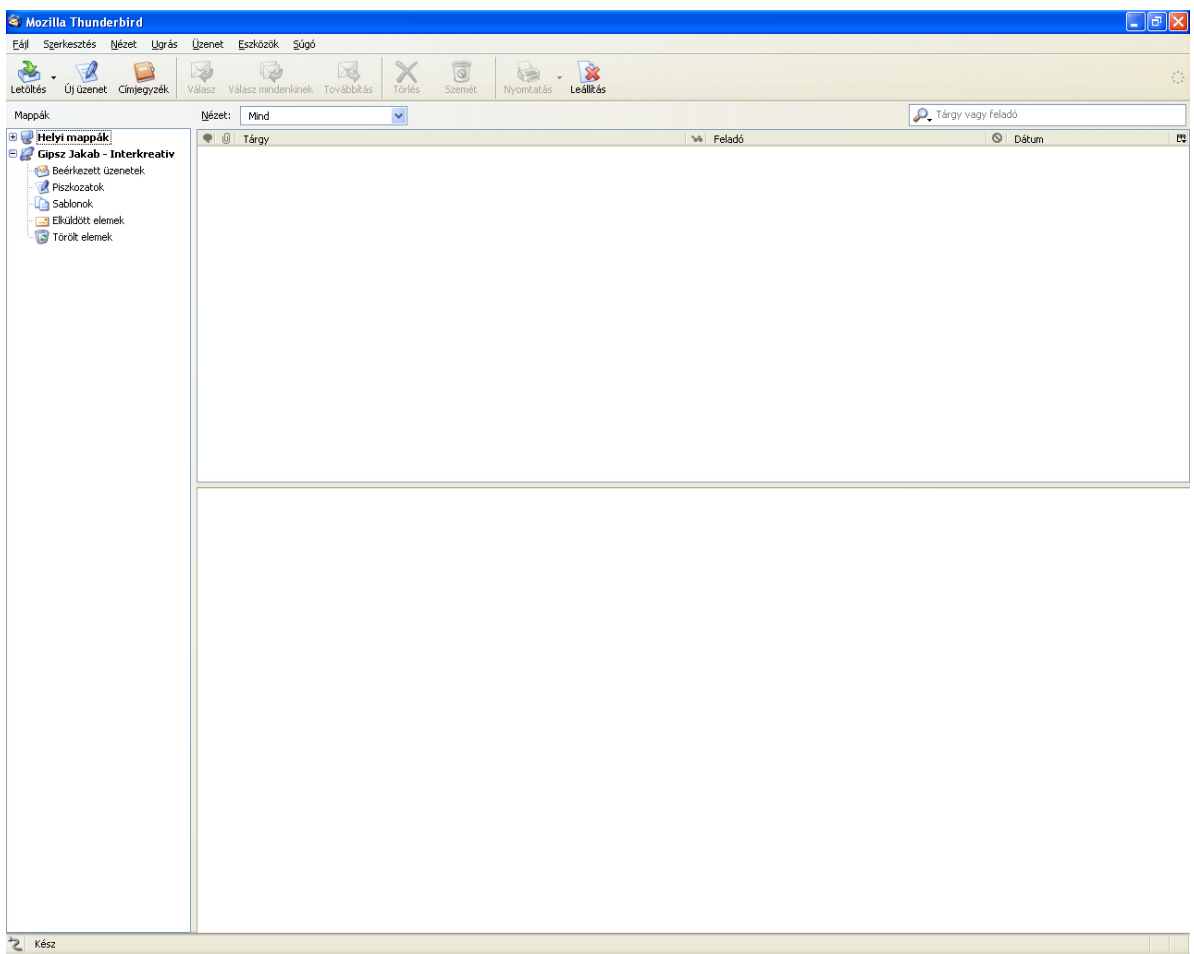

## Ezután használatba vehetjük levelező programunkat.